## ペット情報の編集と設定方法

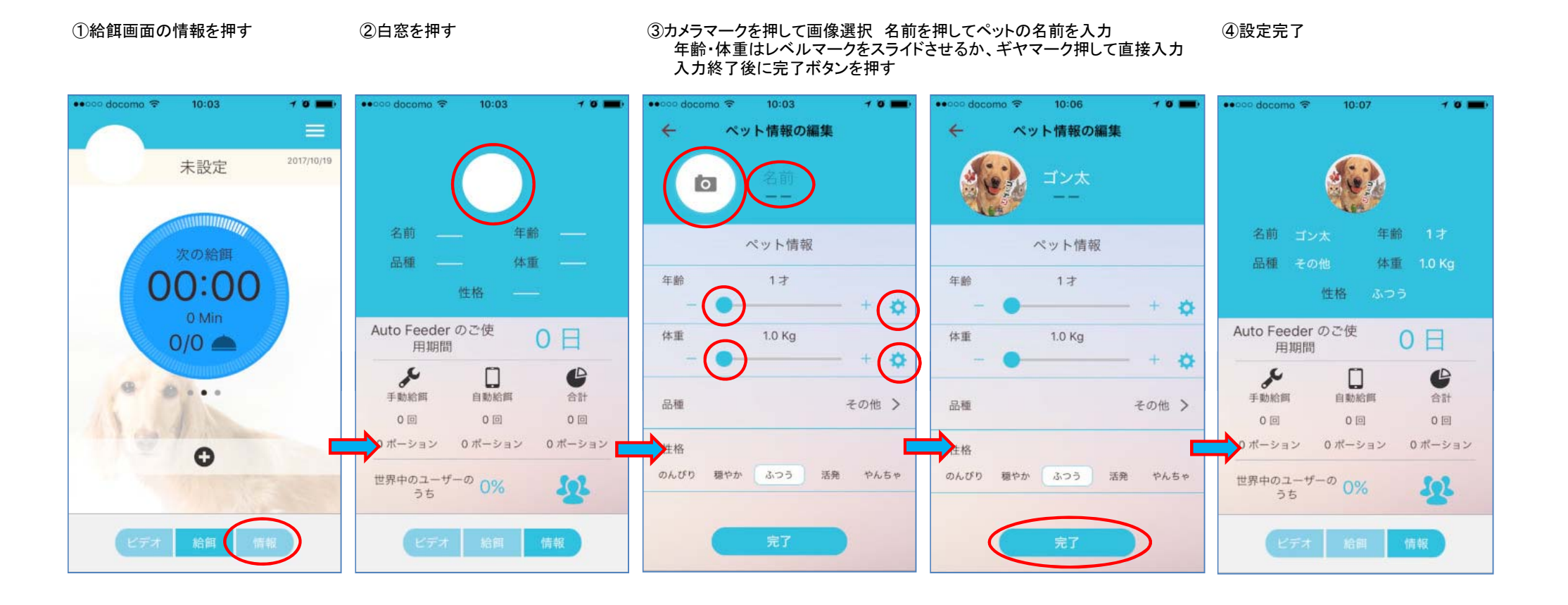